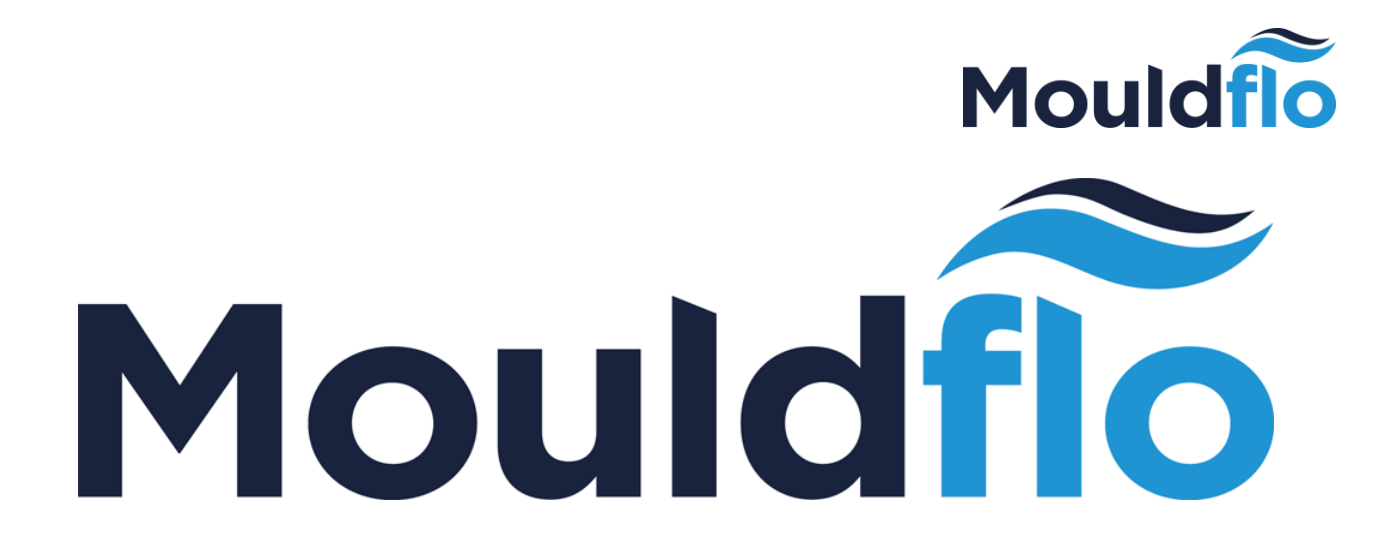

# INSTALLATION QUICK GUIDE

MOULDFLO A/S Copyright © 2017

Mouldflo A/S Dynamovej 11, 2tv 2860 Søborg - Denmark (DK) CVR: 36459344

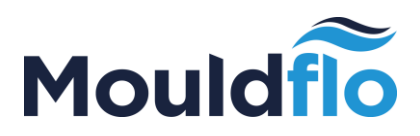

# Introduction

The Quick Guide is meant as an easy-to-use guide to help make your installation as simple as possible. However, please be aware that the **Quick Guide** is a supplement to the Installation User Guides and can, therefore, not stand alone.

Please ensure to read the **Installation User Guides (Manifold, interface and software)** through thoroughly before installing your new Mouldflo.

# Warning

Flow must never exceed more than 10% of the maximum capacity; failure to comply with this precaution may damage the sensor.

During start-up and purge, always follow the **Quick Guide**.

For further information/details, please be referred to relevant **Installation User Guides** which can be found on <u>www.mouldflo.com</u>.

## Disclaimer

Costs connected to any damages to the products caused by lack of following the Instruction Manual, will be at the customers' own expense.

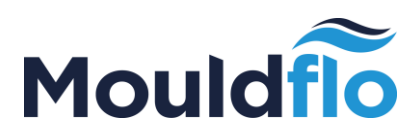

### Prior to start-up

Check the label on the manifold to identify the flow sensor type:

| Mouldflo TM                                                                          | Made in Denmark                        |
|--------------------------------------------------------------------------------------|----------------------------------------|
| Type: MF-SP                                                                          | □ 1-15 LPM<br>□ 1-20 LPM<br>□ 2-40 LPM |
| MAC: 60:BD:91:00:02:4<br>Sn.: 202-004-000578<br>Node ID.: 066<br>Production: 12-2013 | CE                                     |

Flow must never exceed more than 10% of the maximum capacity; failure to comply with this precaution may damage the sensor.

### Start-up procedure

#### During start-up (empty mould and manifold)

- 1. Fully open all mini ball valves to/from the mould.
- 2. Open the main return outlet valve on the manifold.
- 3. Slowly open the main inlet valve on the manifold and start filling the system.
- 4. Adjust the inlet flow to match only the flow needed.
- 5. Let it run until all air is out of the system before fully opening the main valve.

#### Purging (emptying Mould with pressurized air)

3-way ball valve is recommended to be installed on main inlet and outlet of the manifold. Pressurized air inlet must be adjustable (pressure reducer)

- 1. Turn the main inlet valve in blocked/closed position.
- 2. Turn the main outlet valve in "drain" position.
- 3. Turn the main inlet valve in "pressure air in position".
- 4. Open the adjustable air without exceeding 0,5 bar, and ensure slow purge of water.
- 5. When system is almost empty you can open the air supply to blow circuits dry.

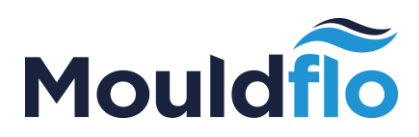

# Installation Guide

| Step 1:                                    | Installation package includes                                   |
|--------------------------------------------|-----------------------------------------------------------------|
| 1. Check that all elements are<br>included | Check that the following elements are included in your package: |
|                                            | ✓ 1-8 Mouldflo manifold                                         |
|                                            | ✓ 1 MFIO                                                        |
|                                            | ✓ 1 Mouldflo monitor                                            |
|                                            | ✓ 1 Power supply 24V                                            |
| Step 2:                                    | Unpack MFIO, MFS and Power supply                               |
| 1. Unpack the power supply, MFIO           |                                                                 |
| and MFS Server                             |                                                                 |
| Please note that it is possible to use     | 14/14.00.01 LEADERT ALS                                         |
| an existing power supply as long as it     |                                                                 |
| is grounded according to PELV.             |                                                                 |
|                                            |                                                                 |
|                                            |                                                                 |
| Step 3:                                    | Connect power                                                   |
| 1. The MIFO is to be connected to a        |                                                                 |
| 12-24V power source wire connection        | $\bigcirc$                                                      |
| according to a PELV standard.              | 1000000<br>1000000                                              |
| In order to obtain a correction            | entre ce                                                        |
| operation of the Mouldflo.                 | AND AND AND AND AND AND AND AND AND AND                         |
| manifold, the negative DC voltage          | HIGH CARD CARD CARD CARD CARD CARD CARD CARD                    |
| needs to be connected to earth on          | 000                                                             |
| the supply.                                |                                                                 |
| Importanti                                 | PELV Standard                                                   |
|                                            |                                                                 |
| If the negative voltage is not             | Isolation<br>L transformer                                      |
| connected to earth ground, you             | Primary circuit<br>Primary circuit 12-24V                       |
| function correctly and instead show        |                                                                 |
| wrong values or spikes                     |                                                                 |
| uldflo A/S Tel.: +4                        | 上 // // // // // // // // // // // // //                        |

Dynamovej 11, 2tv 2860 Søborg - Denmark (DK) CVR: 36459344

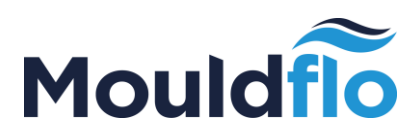

| Step 4:                                                                                                    | Connect power to MFIO             |
|----------------------------------------------------------------------------------------------------|-----------------------------------|
| The MIFO is the connection<br>box between the Mouldflo<br>monitor and the manifold. A<br>MIFO is designed to include<br>1-6 manifolds per machine.<br>1. Connect the power supply<br>to the MFIO by connecting<br>one of the 0V and V+ to a<br>voltage source in voltage<br>range 9V-26V. |                                   |
| Step 5:                                                                                                    | Prepare the manifold              |
| 1. Connect the fittings for<br>main water (in and<br>out) and mount the blinding<br>fitting in the other end.                                                                                                    | VATER IN<br>CURCULATION WATER OUT |
| 2. Mount the fitting of your choice.                                                                                                    |                                   |

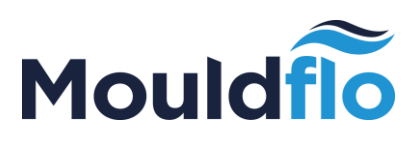

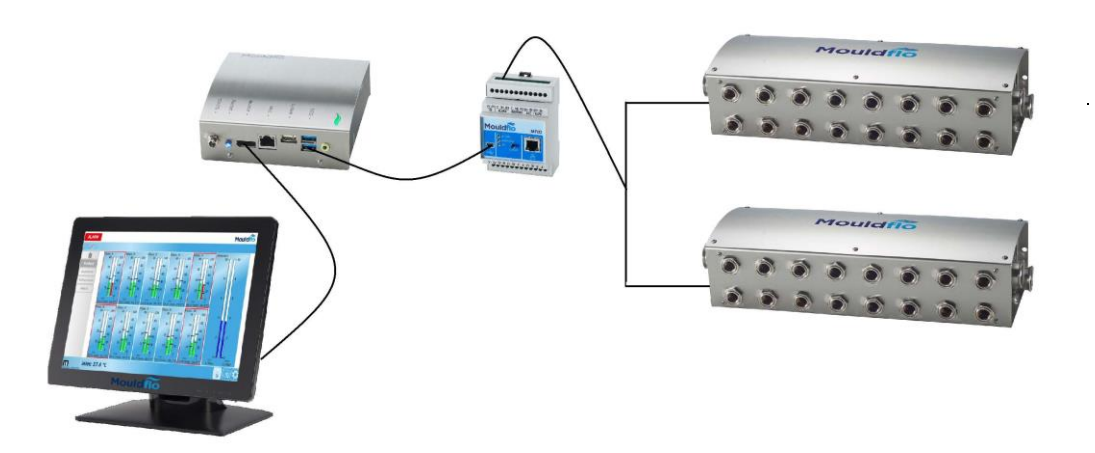

| Step 6:                                                                                       | Connect the manifold to the MFIO |
|-----------------------------------------------------------------------------------------------|----------------------------------|
| 1. In order to connect the<br>MFIO to the manifolds,<br>connect the M12 cable to              |                                  |
| either port 1 or port 2 on the<br>MFIO<br>You can connect up to 8<br>manifolds parallel(daisy |                                  |
| chained) by connecting<br>them to one of the ports<br>on the MFIO.                            |                                  |

Mouldflo A/S Dynamovej 11, 2tv 2860 Søborg - Denmark (DK) CVR: 36459344

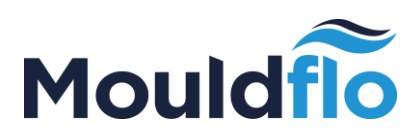

| Step 7:                                                                                                    | Connect the MFIO to the MFS                                                                                                    |
|----------------------------------------------------------------------------------------------------|----------------------------------------------------------------------------------------------------|
| Connect the MFS to the<br>MFIO by using one of the 2<br>USB plugs and the USB<br>cable                                                                                                    |                                                                                                    |
| Step 8:                                                                                                    | Connect the Mouldflo monitor                                                                                                    |
| <ol> <li>Connect the power supply<br/>to the monitor</li> <li>Connect the display cable<br/>between the monitor and the<br/>MFIO</li> <li>You are now ready to turn on<br/>the power for the Mouldflo<br/>system.</li> </ol> | Image: Contract of the state of the state of the sta |

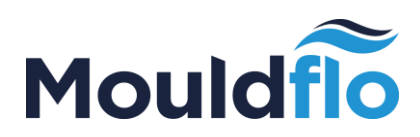

| Step 9:                                                                                                    | Connect the manifold to the MFIO                                                                                                    |
|----------------------------------------------------------------------------------------------------|----------------------------------------------------------------------------------------------------|
| <ol> <li>Turn on the power for<br/>the MFS server.</li> <li>When the MFS is booted,<br/>the manifold you have<br/>connected will turn up on<br/>the screen and detect the<br/>manifolds that are<br/>connected.</li> </ol> | Inlet         1         2         3         4         5         6         7         8         9         10         11         12           Mould         orc         •         •         •         •         •         •         •         •         •         •         •         •         •         •         •         •         •         •         •         •         •         •         •         •         •         •         •         •         •         •         •         •         •         •         •         •         •         •         •         •         •         •         •         •         •         •         •         •         •         •         •         •         •         •         •         •         •         •         •         •         •         •         •         •         •         •         •         •         •         •         •         •         •         •         •         •         •         •         •         •         •         •         •         •         •         •         •         •         •         • |
|                                                                                                    | Explored - Marc Invest                                                                                                    |
| The manifold detected by<br>the "Node ID" corresponds<br>with the Manifold number<br>on the left side of the screen                                                                                                    | Mouldfio       Made in Denmark         MF       1-15 LPM         Type:       MF-SP       -         MF-SS       2-40 LPM         MAC:       60:BD:91:00:02:29         Sn:       202-004-000553         Node ID.:       041         Production:       12-2013                                                                                                    |

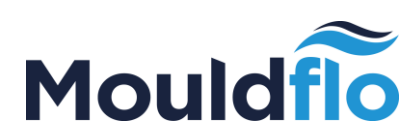

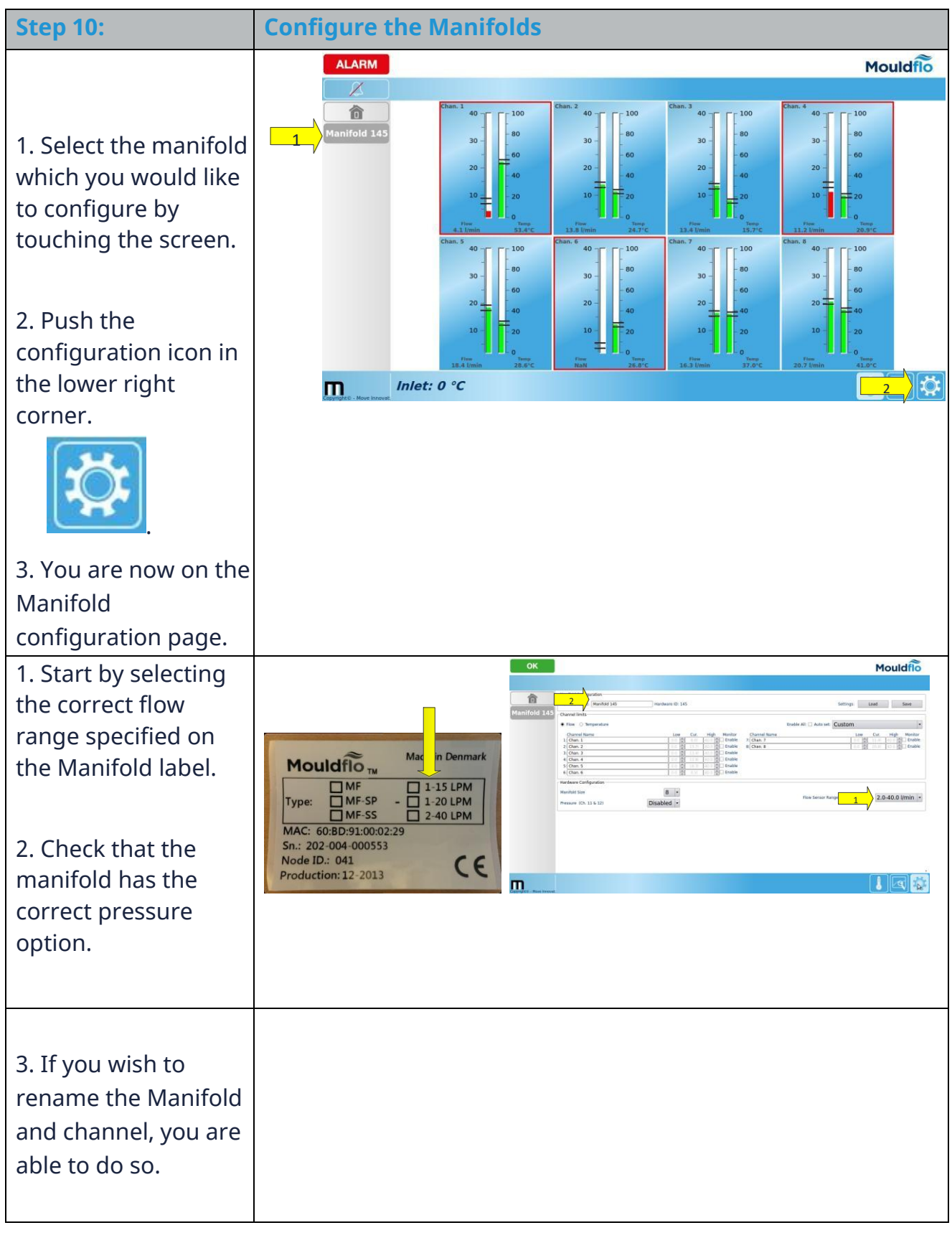

Mouldflo A/S Dynamovej 11, 2tv 2860 Søborg - Denmark (DK) CVR: 36459344

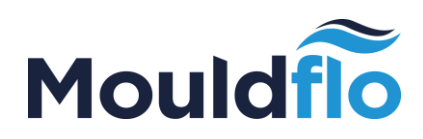

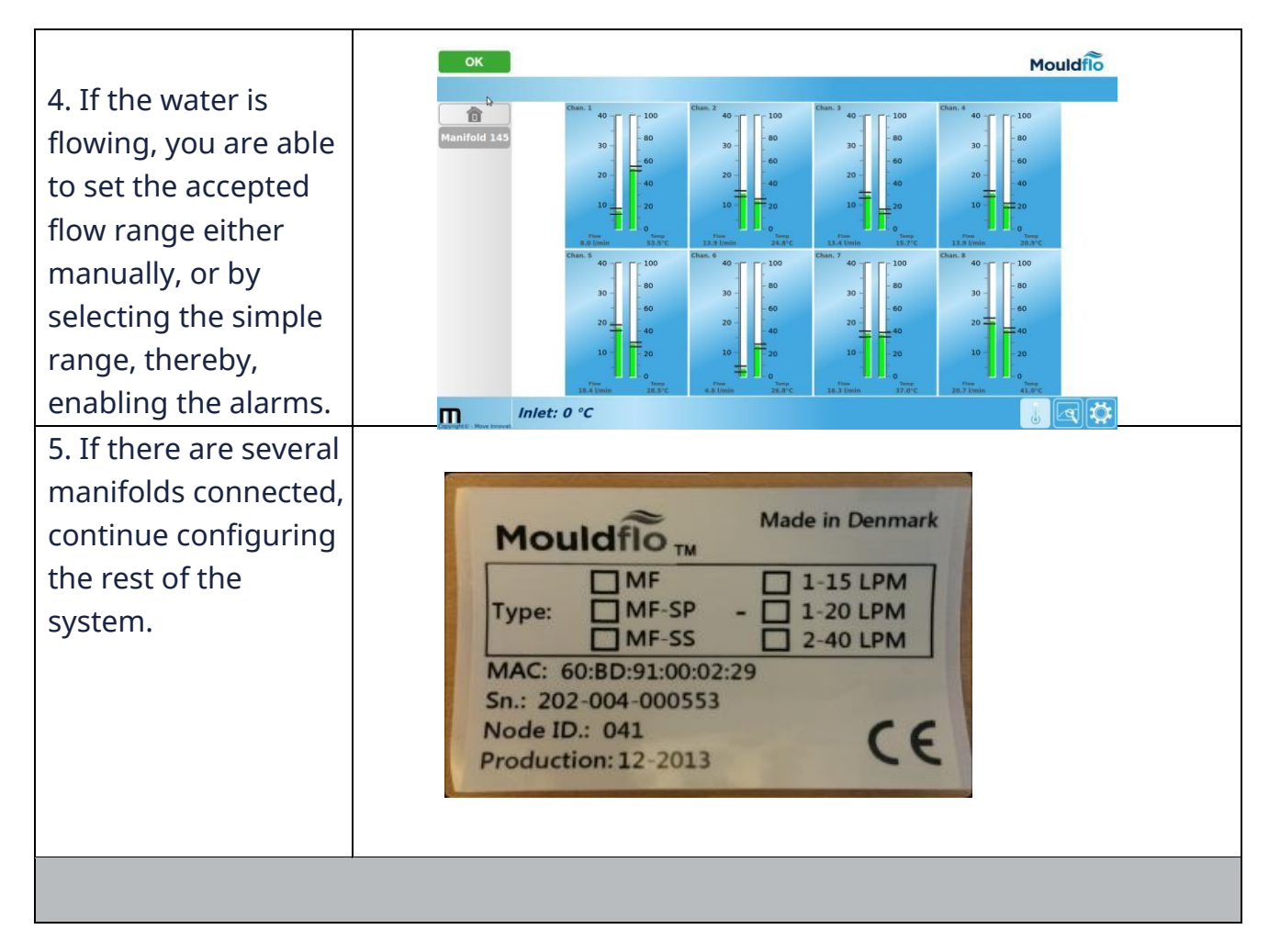

### YOU ARE NOW READY TO USE THE SYSTEM!

Mouldflo A/S Dynamovej 11, 2tv 2860 Søborg - Denmark (DK) CVR: 36459344